# Scheduling and Referrals -Triage PMoffice

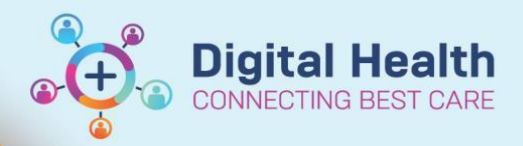

Digital Health Quick Reference Guide

### This Quick Reference Guide will explain how to:

Triage patient referrals in PMoffice for the following scenarios -

- 1. Accept Referral and place on a waitlist
- 2. Accept Referral and place on schedule immediately list
- 3. Accept Referral but change clinic
- 4. Transfer Referral to another Medical Service/Stream
- 5. Reject Referral

### 1. Open PMoffice

2. From left hand side Referral Wait Lists section, click on Referrals - Awaiting Triage

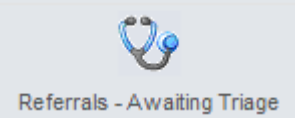

#### 3. Select Specialty and click OK

| Name: Specially<br>ter Value Type<br>Individual values<br>Range<br>terValues<br>Pick new value:<br>Current values:<br>Current values:<br>Copy><br>Acute Aged Care FH 4<br>Acute Aged Care FH 5<br>Acute Aged Care FH 5<br>Acute Aged Care FH 6<br>Acute Aged Care SH 1<br>Acute Aged Care SH 2<br>Acute Aged Care SH 3<br>Addiction Medicine | imary Filters                                                                                                    |                     |  |
|----------------------------------------------------------------------------------------------------|----------------------------------------------------------------------------------------------------|---------------------|--|
|                                                                                                    | r Name: Specialty     ilter Value Type     Individual values     Range     ilterValues     Pick new value:     Acute Aged Care     Acute Aged Care FH 4     Acute Aged Care FH 5     Acute Aged Care FH 5     Acute Aged Care SH 1     Acute Aged Care SH 2     Acute Aged Care SH 3     Addiction Medicine | Copy><br>Select All |  |
|                                                                                                    |                                                                                                    |                     |  |

4. Right click on patient to triage and select Conversation > Referral Triage

| TESTDATIENT ZAIN  |      |           |   | <br> |            |       | <u> </u> |
|-------------------|------|-----------|---|------|------------|-------|----------|
| TESTFATIENT, ZAIN | Conv | versation | • | Refe | erral Add  | l/Mod | ify      |
|                   | Lega | l Status  |   | Refe | erral Tria | qe    |          |

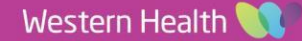

2

# Scenario 1 – Accept Referral and place on a waitlist

- Within the Referral Triage conversation, select Referral Status/Priority as \*Waitlist Routine < 365 Days/90 Days/30 Days.
   \*Referral Status/Priority:
- 2. Complete all mandatory fields and click Complete.
- 3. The patient's referral now falls on to the Referrals Waiting: Not Scheduled wait list for it to be scheduled.

## Scenario 2 – Accept Referral and place on schedule immediately list

 Within the Referral Triage conversation, select Referral Status/Priority as Schedule Appt - Routine < 365 Days/90 Days/30 Days.

- 2. Complete all mandatory fields and click Complete.
- 3. The patient's referral now falls on to the Referrals Schedule Immediately list for it to be scheduled.

### Scenario 3 – Accept Referral but change clinic

 Within the Referral Triage conversation, select appropriate Referral Status/Priority as \*Waitlist Routine or Schedule Appt – Routine.

 Change Specialty field to a more appropriate clinic that you want this patient appointment booked for (eg: change from ASC Plastics Surgery to ASC Maxillofacial).

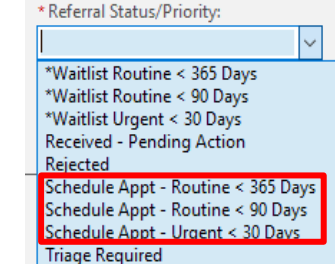

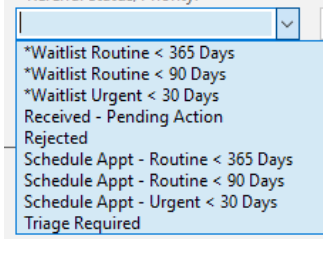

Referrals - Schedule Immediately

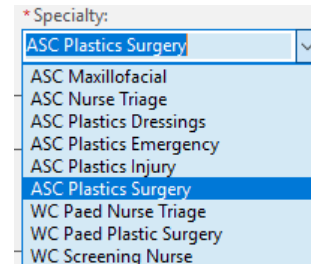

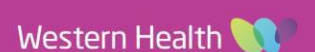

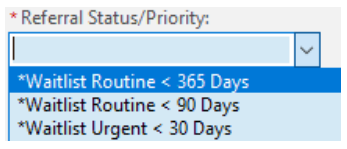

Referrals - Waiting: Not Scheduled

Digital Health

NECTING BEST CARE

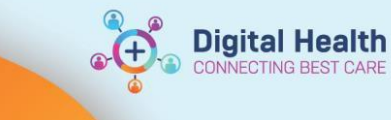

- 3. Complete all mandatory fields and click Complete.
- 4. The patient's referral now falls on to the **Referrals Waiting: Not Scheduled** or **Referrals Schedule Immediately** list for it to be scheduled.

### Scenario 4 – Transfer Referral to another Medical Service/Stream

1. Within the Referral Triage conversation, select Referral Status/Priority as 'Triage Required'.

| * Referral Status/Priority:                                                                                                    |           |  |  |  |  |
|----------------------------------------------------------------------------------------------------|-----------|--|--|--|--|
|                                                                                                    | ~ I       |  |  |  |  |
| *Waitlist Routine < 365 Days<br>*Waitlist Routine < 90 Days<br>*Waitlist Urgent < 30 Days<br>Received - Pending Action<br>Paiested |           |  |  |  |  |
| Schedule Appt - Routine < 365 Da<br>Schedule Appt - Routine < 90 Day<br>Schedule Appt - Urgent < 30 Days<br>Triage Required        | iys<br>'s |  |  |  |  |

2. Change **Referral (Episode) Stream** to a more appropriate medical service that you want this patient referral to be triaged by (eg: change from Plastic Surgery to Orthopaedics/Musculoskeletal)

|   | * Referral (Episode) Stream: |        |
|---|------------------------------|--------|
|   | Orthopaedics/Musculoskeletal | $\sim$ |
|   | Orthopaedics/Musculoskeletal |        |
| _ | Paediatric Genetics          | · -    |
|   | Physiotherapy                |        |
| _ | Plastic Surgery              |        |
|   | Podiatry                     |        |
|   | Pre-admission                |        |
|   | Psychology                   |        |
|   | Reproductive Genetics        |        |
|   | Respiratory                  | × -    |
| * | Specialty:                   |        |
| I |                              | $\sim$ |
| F | ASC Fracture                 | _      |
| ł | ASC Nurse Triage             |        |
|   | ASC Orthopaedic              |        |
|   | ASC Orthopaedic HMO          |        |
|   | ASC Post Op Orthopaedic      |        |
|   | WC Paed Fracture             |        |
| ſ | WC Paed Nurse Triage         |        |
|   | WC Paed Orthopaedics         |        |
|   | WC Screening Nurse           |        |

3. Select Specialty

- 4. Complete all mandatory fields and click Complete.
- 5. The patient's referral now falls on to the other Medical Service > Specialty's triage list.

### Scenario 5 – Referral Rejected

1. Within the Referral Triage conversation, select Referral Status/Priority as 'Rejected'.

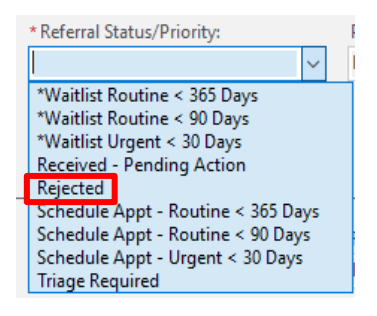

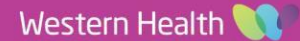

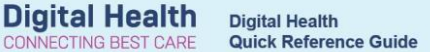

Complete all mandatory fields and click Complete. 2.

| onress Apot Replacement                                                                                                    | UR Number                                                                                                    |                                                |                                  |                                      |                                   |                              |                                       |
|----------------------------------------------------------------------------------------------------|----------------------------------------------------------------------------------------------------|------------------------------------------------|----------------------------------|--------------------------------------|-----------------------------------|------------------------------|---------------------------------------|
| press Appt Replacement                                                                                                    | 2000228                                                                                                    | 1                                              |                                  |                                      |                                   |                              |                                       |
|                                                                                                    |                                                                                                    | 1                                              |                                  |                                      |                                   |                              |                                       |
| st Name:                                                                                                    | First Name:                                                                                                    | Middle Name:                                   | Sea                              | Date of Birth:                       | Age                               | Medicare Number:             |                                       |
| STPATIENT                                                                                                    | ZAINAB                                                                                                    | ]                                              | Female                           | / 24/01/1980                         | 43Y                               | -                            |                                       |
| N (Visit #):                                                                                                    | Referral ID:                                                                                                    | Referral Data Set:                             | Encounter Data Set:              | Episode Type (Program):              | Referral Encounter ID:            |                              |                                       |
| 000930                                                                                                    | VSPEC78261                                                                                                    | VINAH 17 (2022-2023)                           | VINAH 17 (2022-2023)             | Specialist Clinics (OP)              |                                   |                              |                                       |
| tient Phone                                                                                                    |                                                                                                    |                                                |                                  |                                      |                                   |                              |                                       |
| ome Phone Number:                                                                                                    | Mobile Phone Number:<br>0456221122                                                                              | Email Address:                                 | г                                |                                      |                                   |                              |                                       |
| 50521125                                                                                                    | 00021123                                                                                                    |                                                |                                  |                                      |                                   |                              |                                       |
| rral Information Notes and Alerts                                                                                                    |                                                                                                    |                                                |                                  |                                      |                                   |                              |                                       |
| Visit Type:                                                                                                    | Wait List Status:                                                                                               | * Referral Status/Priority:                    | * Referral Status/Priority Date: | Proposed Priority:                   | * VINAH - Referral In Outcome:    | * Last Clinical Review Date: | Reason for Rejection:                 |
| Referral V                                                                                                    | Requested                                                                                                    | V Rejected                                     | v 07/06/2023                     | ▼ Routine ✓                          | Pt/client does not meet prog/se \ | 07/06/2023                   | ~                                     |
| ooking Notes:                                                                                                    | Recommending Date:                                                                                              | Priority/Standby?:                             | Ready to Schedule:               | _                                    |                                   |                              |                                       |
|                                                                                                    | •-/•-/••••                                                                                                    | •                                              | ×                                |                                      |                                   |                              |                                       |
| Addtional Referral Information                                                                                                    |                                                                                                    |                                                |                                  |                                      |                                   |                              |                                       |
| Referral Add Type:                                                                                                    | Referral Received Date:                                                                                         | Date on Referral:                              | Referral Type:                   | Referral Source:                     | Referral Length:                  | Reason for Referral:         | VINAH - Referral In Reason:           |
| *New Referral V                                                                                                    | 22/03/2023                                                                                                    | * 22/03/2023                                   | * Internal                       | This Hosp Depart new program         | 3 Months                          | Injury to hand               | Diagnosis, assessment, treatment      |
| Referred From:                                                                                                    |                                                                                                    |                                                |                                  |                                      |                                   |                              |                                       |
| Referring Clinician:                                                                                                    | Referring Unit:                                                                                                 | -                                              |                                  |                                      |                                   |                              |                                       |
| Cernertest, Medical Officer - Ot                                                                                                    | Obstetric Medicine                                                                                              |                                                |                                  |                                      |                                   |                              |                                       |
| Referred to:                                                                                                    |                                                                                                    |                                                |                                  |                                      |                                   |                              |                                       |
|                                                                                                    | Referral In Stream:                                                                                             | Balance III - Inc. Inc. Phone                  | *Specialty:                      | VINAH - Health Conditions:           | Referral Appointment Type:        | Schedule To Facility:        | 1                                     |
| Referred to Clinician:                                                                                                    | Plactic Surgery                                                                                                 | Plastic Surgery                                | ASC Plastics Sumery              | U Injuries to hand                   |                                   | Enotecray V                  |                                       |
| Referred to Clinician:<br>Lo, Cheng - SMO                                                                                                    | Plastic Surgery                                                                                                 | Plastic Surgery                                | ASC Plastics Surgery             | <ul> <li>Injuries to hand</li> </ul> | \ <b>`</b>                        | Footscray ~                  |                                       |
| Referred to Clinician:<br>Lo, Cheng - SMO                                                                                                    | Plastic Surgery                                                                                                 | Plastic Surgery                                | ASC Plastics Surgery             | ✓ Injuries to hand ✓                 |                                   | Footscray V                  | ]                                     |
| Referred to Clinician:<br>Lo, Cheng - SMO<br>Existing Referral Comments:<br>Requested, Conversation, P2CLERK2,                                                                                 | Plastic Surgery 18/05/2023 1:29:39 PM                                                                           | Plastic Surgery                                | ASC Plastics Surgery             | ✓ Injuries to hand ✓                 |                                   | / Footscray V                | <u> </u>                              |
| Referred to Clinician:<br>Lo, Cheng - SMO<br>Sisting Referral Comments:<br>Reguested, Conversation, P2CLERK2,<br>Referring Clinician Name Cemeterst,<br>Referring Clinician Contact Details sw | Plastic Surgery<br>18/05/2023 1:29:39 PM<br>Medical Officer - Obstetrics P2 3<br>itch                           | Reterial Lepisode) Stream:     Plastic Surgery | ASC Plastics Surgery             | Injuries to hand     v               |                                   | / Footscray ~                |                                       |
| Referred to Clinician:<br>Lo, Cheng - SMO                                                                                                    | Plastic Surgery<br>18/05/2023 1:29:39 PM<br>Medical Officer - Obstetnics P2 3<br>ritch<br>rel                   | Referat (cpicole) stream:     Plastic Surgey   | ASC Plastics Surgery             | Injuries to hand                     |                                   | Footscray                    | ,<br>,<br>,                           |
| telerred to Clinician:<br>Lo, Cheng - SMO                                                                                                    | Plastic Surgery<br>Plastic Surgery<br>18/05/2023 1:29:39 PM<br>Medical Officer - Obstetrics P2 3<br>rich<br>ral | Plastic Surgey Plastic Surgey                  | ASC Plastics Surgery             | Injuries to hand     v               |                                   | Footscray ~                  | \<br>\<br>\<br>\                      |
| eferred to Clinician:<br>.o, Cheng - SMO                                                                                                    | Plastic Surgery<br>18/05/2023 1:29:39 PM<br>Medical Officer - Obstetrics P2 3<br>ntch<br>al                     | <pre> retrait (pipode stream:</pre>            | ASC Plastics Surgery             | v [injuries to hand v                |                                   | Footscay v                   | · · · · · · · · · · · · · · · · · · · |
| elerred to Clinician:<br>Lo, Cheng - SMO                                                                                                    | Plastic Surgery<br>18/05/2023 1:29:39 PM<br>Medical Officer - Obstetrics P2 3<br>rkch<br>raf                    | <pre> *Retrait (pipode steam:</pre>            | ASC Plastics Surgery             | Injuries to hand     ··              |                                   | Feotscray ~                  | · · ·                                 |
| eferred to Clinician:<br>a, c, heng - SMO                                                                                                    | Plastic Surgery<br>18/05/2023 1:29:39 PM<br>Medical Officer - Obstetrics P2 3<br>rich<br>ral                    | reterin (pipode sociane     plantic Surgery    | ASC Plastics Surgery             | v [injuries to hand v                |                                   | Feotscray ~                  |                                       |

Ready

3. The patient's referral now falls on the Worklist > Referrals - Rejected Follow Up.

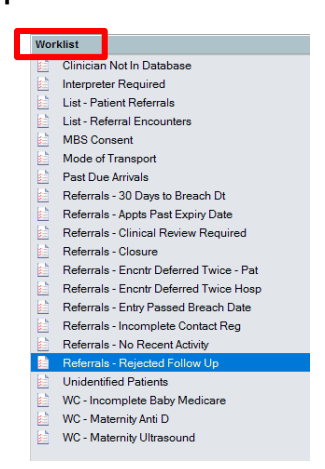

4. For all internal referrals that have been rejected, a Referral Rejection message should be sent to the referrer. Refer to QRG Documentation - Message Centre Internal Referral Rejection for steps on how to send the message.

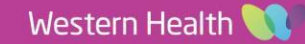